## How to Set Up TeamViewer and Access Your PC from Anywhere

## How to Install TeamViewer

- 1. <u>Download</u> Team Viewer on your computer. (https://www.teamviewer.com/en/download/windows/)
- 2. Double click the app and install it on your pc.
- 3. When installing, select **Default installation** in the first box. Select **Personal / Non-commercial use** for the second box and hit **Accept-Finish** to install.

| 🔁 TeamViewer Setup                                                                    | —      |          | ×       |
|---------------------------------------------------------------------------------------|--------|----------|---------|
| Welcome to TeamViewer<br>Remote Support, unattended access, meetings and presentation | ons    |          | <b></b> |
| How do you want to proceed?                                                           |        |          |         |
| Default installation                                                                  |        |          |         |
| $\bigcirc$ Custom installation - with unattended access support                       |        |          |         |
| ○ Run only (one time use)                                                             |        |          |         |
|                                                                                       |        |          |         |
| How do you want to use TeamViewer?                                                    |        |          |         |
| O Company / Commercial use                                                            |        |          |         |
| Personal / Non-commercial use                                                         |        |          |         |
| ◯ Both of the above                                                                   |        |          |         |
| Show advanced settings                                                                |        |          |         |
| License Agreement: By continuing, you agree to the terms of the license agreement.    | Accept | - finish |         |

After installation, you'll see the TeamViewer home screen and are ready to use the service.

## How to Connect Using TeamViewer

To start a remote connection, you'll need your **partner's ID** and **Password** provided on the main menu. If you're connecting to someone else, ask them to install the app and send you these details via email or other means.

1. Enter the **Partner ID** in the box, make sure you have **Remote control** selected, and hit **Connect**.

| 🔁 TeamVie                                      | wer                                                                                                    |                                                                                 |           | × |  |  |
|------------------------------------------------|----------------------------------------------------------------------------------------------------|---------------------------------------------------------------------------------|-----------|---|--|--|
| Connecti                                       | on Extras Help Feedback                                                                                                    | Insert partner ID                                                               | 😝 Connect |   |  |  |
| Free license (non-commercial use only) - Admin |                                                                                                    |                                                                                 |           |   |  |  |
|                                                | Allow Remote Control<br>Your ID<br>1 535 325 341<br>Password<br>8d51vt<br>Unattended Access<br>Start TeamViewer with Windows<br>Grant easy access | Control Remote Computer Partner ID Control Remote control File transfer Connect |           |   |  |  |
| Ð                                              | <ul> <li>Ready to connect (secure connection)</li> </ul>                                                                                          |                                                                                 |           |   |  |  |

2. After a few seconds, you'll see a prompt to provide the other machine's **Password**. Enter this and you'll connect within a moment.

Once you've connected, you'll have full control over the remote computer. Use your mouse and keyboard to work on the other person's machine.